Home > FIN How-to: Disabling Autocomplete

# FIN How-to: Disabling Autocomplete [1]

As you enter information in fields in the Finance System, FIN provides a drop-down list of items that match your criteria -- this is known as Autocomplete.

If you want, you can update your FIN preferences to disable autocomplete.

# Watch the Video

## Read the procedures

- 1. Log into the Finance System.
- 2. Use the Search bar at the top of your screen to search "Personalizations"
- 3. From the search results, select My Personalizations.
- 4. On the General Settings page, click **Navigation Personalizations** to expand that section.
- 5. Click the toggle button for Autocomplete and select No.
- 6. In the top right corner of the page, click **Save**.

### Have a question or feedback?

### Questions & Feedback [2]

Feedback or Question \*

Your Name

#### Your Email Address

This question is for testing whether or not you are a human visitor and to prevent automated spam submissions.

Source URL: https://www.cu.edu/controller/fin-how-disabling-autocomplete

Links

[1] https://www.cu.edu/controller/fin-how-disabling-autocomplete [2] https://www.cu.edu/controller/forms/questions-feedback-0